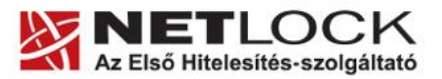

www.netlock.hu

# Tanúsítvány létrehozása Courier IMAP SSL szerverhez

Courier IMAP SSL szerveren kérelem létrehozása, tanúsítványkérelem beadása, kiadott tanúsítvány telepítése, tanúsítvány megújítása

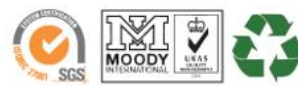

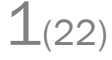

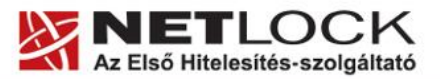

www.netlock.hu

2(22)

# 1. Tartalomjegyzék

| 1.   | Tartalomjegyzék                                             | 2  |
|------|-------------------------------------------------------------|----|
| 2.   | Bevezető                                                    | 3  |
| 3.   | Korlátozások                                                | 3  |
| 4.   | Elő követelmények – Openssl telepítése                      | 4  |
| 5.   | OpenSSL használata Windows alól                             | 4  |
| 6.   | Előzetes követelmények – néhány döntés, amit meg kell hozni | 5  |
| 6.1. | A tanúsítványkiadás algoritmusa, a kiadó típusa             | 5  |
| 7.   | Az SSL tanúsítvány profilja                                 | 5  |
| 8.   | Tanúsítvány kérelem létrehozása a szerveren                 | 7  |
| 9.   | Példa a kulcsgenerálásra és a kérelem létrehozására         | 9  |
| 10.  | Tanúsítvány kérelem beadása                                 |    |
| 11.  | Kiadott tanúsítvány telepítése, konfigurálás                | 13 |
| 12.  | SHA-1 kiadók esetén                                         | 14 |
| 13.  | Online SSL kiadó esetén                                     | 15 |
| 14.  | SHA-256 kiadók esetén                                       | 16 |
| 15.  | Függelék A – Regisztráció ügyfélmenübe                      | 17 |
| 16.  | Függelék B – Belépési nyilatkozat készítése                 | 19 |
| 17.  | Teendők a Belépési nyilatkozattal                           | 19 |
| 18.  | Függelék C – Tanúsítvánnyal kapcsolatos ügyintézés          | 20 |
| 19.  | Az ügyfélmenü használata                                    | 20 |
| 20.  | Bejelentkezés az ügyfélmenübe                               | 20 |
| 21.  | A tanúsítvány felfüggesztése                                | 20 |
| 22.  | Felfüggesztéssel kapcsolatos fontos információk             | 21 |
| 23.  | Függelék D – A tanúsítvány megújítása                       | 22 |
| 24.  | Megújított tanúsítványok letöltése                          | 22 |

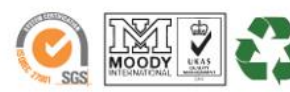

www.netlock.hu

3(22)

#### 2. Bevezető

Ennek a tájékoztatónak az a célja, hogy a szerveréhez létrehozandó SSL tanúsítvány igénylését minél könnyebben elvégezhesse.

Kérjük, olvassa el figyelmesen, és kövesse a leírtakat.

Amennyiben bármilyen kérdése van vagy problémája támad, Ügyfélszolgálatunk az (40) 22-55-22 telefonszámon, az info@netlock.hu e-mail címen vagy személyesen a 1101 Budapest, Expo tér 5-7. szám alatt munkanapokon 9 és 17 óra között készséggel áll rendelkezésére.

- 3. Korlátozások
  - 1. A wildcard (\*) jelet tartalmazó tanúsítványok esetén a szabvány szerint a \* jel egy domain név komponensnek kell, hogy megfeleljen.

Ez példánkon keresztül azt jelenti, hogy a \*.valami.hu tanúsítvány megfelel az alma.valami.hu vagy barack.valami.hu domain névhez, de nem megfelelő a jonatan.alma.valami.hu és valami.hu domain nevekhez.

Az Internet Explorer ezt a szabványt maradéktalanul betartja.

- 2. Https protokoll korlátozás: a https protokoll titkosítatlanul csak az IP címet viszi át, ebből következően egy szerveren, egy IP cím esetén, csak egy tanúsítvány kerülhet elhelyezésre. Több site esetén megoldás lehet a többszörös CN/SAN, illetve a wildcard tanúsítvány.
- 3. Az **SNI** korlátozás: Az előző probléma feloldására született az SNI technológia, amely azonban csak Windows Vista és Internet Explorer 7 esetében érhető el, így hasznossága megkérdőjelezhető.

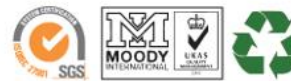

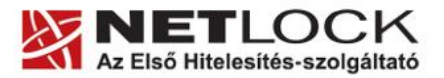

www.netlock.hu

4(22)

# 4. Elő követelmények – Openssl telepítése

# Windows esetén:

Az Openssl Windowson való futtatásához a következő alkalmazások telepítésére lesz szükség:

- OpenSSL win32 disztribúció
   <u>http://www.slproweb.com/products/Win32OpenSSL.html</u>
- Microsoft Visual C++ 2008 Redistributable Package <u>http://www.microsoft.com/downloads/details.aspx?familyid=9B2DA534-3E03-4391-8A4D-074B9F2BC1BF&displaylang=en</u>

# Linux esetén:

A gépen ahol a kérelmet létrehozzák, szükség van az openssl csomag telepítésére. Ezt telepítsük a disztribúciós csomag kezelőjével.

## 5. OpenSSL használata Windows alól

Az Openssl-t Windows esetén parancsról tudja használni. Ennek elérései:

- 1. A Start menü> Futtatás mezőbe írja be: cmd
- 2. Ezután a parancsokat a C:\OpenSSL\bin könyvtárban kell kiadni.

A parancssorban a következő parancsokat kell megadni:

```
C:
cd openssl\bin
```

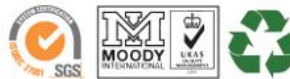

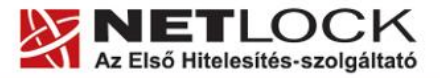

www.netlock.hu

## 6. Előzetes követelmények – néhány döntés, amit meg kell hozni

A tanúsítvány igénylése előtt érdemes pár dolgot megfontolni, és annak alapján választani majd a kérelem feltöltés során.

# 6.1. A tanúsítványkiadás algoritmusa, a kiadó típusa

A kiadás során használt hash algoritmus meghatározza, hogy mely kiadóval kerül majd kiadásra a tanúsítvány, illetve hogy milyen kompatibilitási és egyéb problémák fordulhatnak elő.

# • SHA1 kiadóktól származó tanúsítvány

SHA1 kiadótól származó SHA1 algoritmust tartalmazó tanúsítvány

- o a legtöbb eszköz, szoftver támogatja
- o támogatása vélhetően 2013. 06. 31-ig tart, azután tovább nem használhatók

# • SHA-256 kiadók

SHA256 kiadótól származó SHA256 algoritmust tartalmazó tanúsítvány

- o a használatához minimum Windows XP SP3 vagy Vista SP1 szükséges
- o hosszú távon használhatók
- o régebbi telefonos operációs rendszereken az ilyen tanúsítványok támogatás és frissítés hiányában nem használhatók.

## 7. Az SSL tanúsítvány profilja

A kiadás során használt tanúsítványprofil határozza meg, hogy mire is lesz alkalmas a tanúsítvány.

## • Szerver tanúsítvány

Egyszerű, egy domain nevet tartalmazó tanúsítvány, melynek a CN mezőjében a domain név található. Olyan esetekben javasolt, ahol egy darab domain nevet kell hitelesíteni.

- csak egy teljes domain név hitelesítésére alkalmas, így a <u>www.valami.hu</u> címre szóló tanúsítvány csak a <u>www.valami.hu</u> cím eléréshez jó, azonban a <u>valami.hu</u> cím eléréshez NEM alkalmas;
- o általában egyszerű weboldalakhoz javasolt, amely egy címen érhető el.

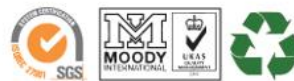

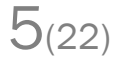

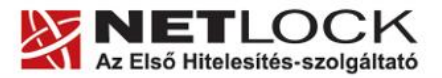

www.netlock.hu

6(22)

## • Wildcard tanúsítvány

Olyan tanúsítvány, amely egy domain nevet tartalmaz a bal oldali tag helyén azonban \* található.

- a <u>\*.valami.hu</u> címre szóló tanúsítvány alkalmas több aldomain hitelesítésére, így a <u>www.valami.hu</u> mellett a <u>mail.valami.hu</u> címre is, azonban a \* kötelezően helyettesít egy tagot, így NEM alkalmas a <u>valami.hu</u> cím elérésére;
- o a \* csak bal oldalon szerepelhet;
- a régebbi telefonok (WM5, WM6, és egyéb régebbi telefonos operációs rendszerek) a Wildcard tanúsítványokat nem támogatják
- általában az UCC tanúsítvány javasolt helyette, mely tartalmazhat wildcard tagokat is;

## • UCC tanúsítvány

Olyan tanúsítvány, amely több domain nevet is tartalmazhat, akár wildcard taggal kombinálva.

- a több domain név lehetővé teszi, hogy domain nevek széles kombinációját használhassuk egy szerveren;
- a <u>valami.hu</u> és <u>\*.valami.hu</u> neveket tartalmazó tanúsítvány lehetővé teszi, hogy oldalunkat elérjük a <u>valami.hu</u>, valamint a <u>www.valami.hu</u>, <u>web.valami.hu</u>, <u>mail.valami.hu</u> címeken;
- a <u>valami.hu</u>, <u>\*.valami.hu</u>, <u>valami.eu</u>, <u>\*.valami.eu</u> neveket tartalmazó tanúsítvány lehetővé teszi, hogy oldalunkat elérjük a .hu és .eu tartományon keresztül az előző példának megfelelő variációkban is;
- a <u>valami.hu</u> és <u>akarmi.hu</u> neveket tartalmazó tanúsítvány lehetővé teszi, hogy oldalunkat elérjük a <u>valami.hu</u> vagy az akarmi.hu néven is egyaránt;
- A fentiek kombinációja alapján több különböző domain név, több TLD (pl.: .hu, .eu) vagy al- és fődomain egyaránt történő használata esetén javasolt.

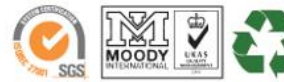

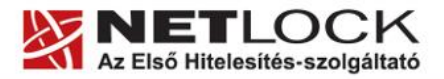

www.netlock.hu

7(22)

# 8. Tanúsítvány kérelem létrehozása a szerveren

A kérelem létrehozásának lépései a következők:

1. Indítson parancssort (Windows), vagy terminál ablakot (linux), majd adja ki következő parancsot:

openssl req -new -keyout domainnev.key -out domainnev.csr

Ha **JELSZÓVAL NEM AKARJA** védeni a kulcsot, akkor a következő parancsot adja ki. (Jól jöhet, automatikusan induló szerverekhez, azonban biztonsági problémát okozhat.)

openssl req -new -nodes -keyout domainnev.key -out domainnev.csr

- 2. Ez a parancs létrehoz két fájlt, az egyik a privát kulcs (.key), a másik a tanúsítvány-kérelem (.csr) amit a tanúsítvány kiállításhoz fog tudni használni.
- 3. Miután elindította a parancsot a tanúsítvány kérelem számára ki kell töltenie néhány adatot.

## Fontos!

A kitöltésnél ne használjon ékezetes betűket, valamint semmiféleképp ne töltse ki az esetleg felajánlott e-mail mezőt, mert SSL tanúsítványban e-mail cím nem szerepelhet.

Ha valamit az openssl kitöltve ajánl fel (szögletes zárójel közötti rész), akkor azt Enter gombbal elfogadhatjuk, pont megadásával a mező törlésre kerül.

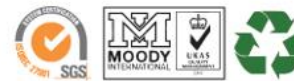

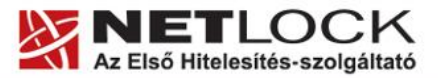

www.netlock.hu

| Common name (CN)       | Domain név teljes formájában. (https://<br>nélkül) (pl. www.akarmi.hu, mail.akarmi.hu)                                                                                          |  |  |
|------------------------|----------------------------------------------------------------------------------------------------|--|--|
| Contry code (C)        | Országkód, nagy betűvel Magyaroszág<br>kódja, vagyis: HU                                                                                                    |  |  |
| Locality (L)           | Város, a cégkivonat szerinti székhely vagy<br>telephely városa, magánszemély<br>tanúsítványa esetén lakcím szerinti város                                                       |  |  |
| State (ST)             | Megye, kitöltése opcionális, javasolt ürese<br>hagyni, azonban ha mégis kitöltjül<br>ügyeljünk arra, hogy a megyei jogú városo<br>és a fővárosok külön megyének számítanak      |  |  |
| Organization (O)       | Szervezet, a cégkivonatban szereplő név,<br>amely lehet rövid név, hosszú név, angol<br>név közül bármelyik, a fontos, hogy az itt<br>megadott név szerepeljen a cégkivonatban. |  |  |
| Organization Unit (OU) | Szervezeti egység, kitöltése opcionális,<br>azonban csak szervezeti egységek nevei<br>szerepelhetnek itt. Ami nem szervezeti<br>egység neve, nem elfogadható.                   |  |  |

A tanúsítvány-kérelem kitöltendő mezői:

Az Email cím ne legyen kitöltve, az extra attribútumok kitöltése felesleges.

A létrejövő fájlok közül a kulcsot (.key) tegye majd az Courier megfelelő könyvtárába, a létrejövő kérelmet (.csr) kell majd a Netlock rendszerbe feltöltenie.

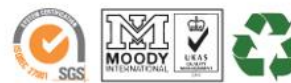

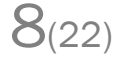

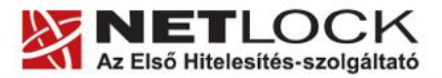

www.netlock.hu

9(22)

#### 9. Példa a kulcsgenerálásra és a kérelem létrehozására

Jelszavas kulcsgenerálás és kérelem létrehozás adatmegadást megelőző lépései (kétszer kell megadni a jelszót, amit meg kell jegyeznünk)

```
openssl req -new -keyout domainnev.key -out domainnev.csr
Loading 'screen' into random state - done
Generating a 2048 bit RSA private key
...++++++
writing new private key to 'domainnev.key'
Enter PEM pass phrase:
Verifying - Enter PEM pass phrase:
```

Jelszó nélküli teljes kulcsgenerálás

>

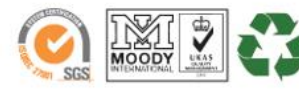

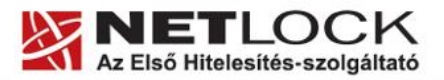

www.netlock.hu

## 10. Tanúsítvány kérelem beadása

Az imént létrehozott kérelem beadásának lépései a következők:

1. Ha már volt regisztrálva felhasználóként oldalunkon, akkor látogasson el a www.netlock.hu oldalra, és kattintson a "Ügyfélmenü – Bejelentkezés Fokozott biztonságú rendszer" menüpontra. Ha még nincs regisztrálva a függelékben találhatóak alapján regisztráljon.

2. Bejelentkezve a rendszerbe válassza az Új szerver regisztrációja gombot. A megjelenő ablakban töltse ki az adatokat a következő táblázatnak megfelelően.

| Szerver elnevezése: | *                           |  |  |
|---------------------|-----------------------------|--|--|
| Országkód:          | HU Hungary (Magyarország) 🔹 |  |  |
| Város:              | *                           |  |  |
| URL:                | *                           |  |  |

(\*) - kötelezően kitöltendő mezők

Regisztráció Segítség

| 1. Szerver<br>elnevezése | 2. Szerver elnevezése, valamilyen beszédes<br>név                                                                                                    |
|--------------------------|----------------------------------------------------------------------------------------------------|
| 3. Országkód<br>5. Város | 4. A személy vagy szervezet igazolt<br>székhelye/lakhelye alapján (cégkivonat,<br>lakcímkártya) Cég számára beszerzendő<br>tanúsítvány esetén szervezeti adatok,<br>magánszemély által beszerzendő esetén a<br>személy adatai alapján. |
| 6. URL                   | <ol> <li>A szerver URL https nélkül, meg kell<br/>egyeznie a később tanúsítvány<br/>kérelemben lévő URL-lel.</li> </ol>                                                                                                    |

3. Itt döntést kell hoznia, hogy SHA1 vagy SHA256 algoritmussal készüljön a tanúsítványa. SHA1 esetén a korábban használt paraméterek nem változnak, ugyanakkor az SHA1 algoritmusú tanúsítványok 2013 folyamán visszavonásra kerülhetnek. Erre vonatkozó döntést a kapcsolódó szabványokért felelős szervek hoznak, az ő döntésük a Hitelesítés szolgáltatók számára az irányadók.

4. SHA256 algoritmus esetén a szerverre le kell telepíteni a köztes kiadókat (részletesen később), illetve a felhasználói oldalnak a legfrissebb operációs rendszerrel kell rendelkeznie. A biztonságosabb kódolás miatt ezt a módozatot javasoljuk.

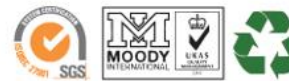

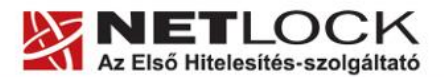

5. Ezután válassza az Új kérelem beadása > SHA1 vagy SHA menüpontot > majd a megfelelő opciót, a lap alján válassza ki a "PEM formátumú PKCS10 tanúsítvány kérelem feltöltése" opciót, majd nyomja meg a Tanúsítványkérelem gombot.

| HA256 >Szerver t   | anúsítványok           |
|--------------------|------------------------|
| Szerver tan        | úsítványok             |
| C Szerver (SHA256) | C Wildcard<br>(SHA256) |
| C UCC (SHA256)     | C Egyedi (SHA256)      |

6. Az imént regisztrált szerver meg kell jelenjen a kapott találati listában, azt válassza ki, majd a megjelenő ablak szövegdobozába a vágólapon keresztül másolja be a kérelem generálás során létrejött fájl tartalmát, majd nyomja meg a Tovább gombot.

| Kérjük, másolj   | a be a szerveren elkészített tanúsítványkérelmet az lenti üres ablakba!                                                                      |                           |
|------------------|----------------------------------------------------------------------------------------------------|---------------------------|
|                  |                                                                                                    |                           |
| A kérelem kés.   | 📄 certreq.txt - Notepad                                                                                                    | ×                         |
| - a Név (Com     | File Edit Format View Help                                                                                                    |                           |
| - a Város (Loc   | BEGIN NEW CERTIFICATE REQUEST                                                                                                    | <u>-</u>                  |
| - a Megye (Sta   | MIIDODCCAqECAQAWXTEQMA4GALUEAXMHdmFyZZEtdjELMAkGALUECXMCSVQXETAP<br>BaNVBAnTCERlc3p0y2VnMREwDwyDVOOHEwhCdwRhcGyZdDEIMAcGA1UECBMAMOsw         | Budapest"-et kell irm! (1 |
| kitölteni!)      | CQYDVQQGEwJVUZCBnZANBgkqhkiG9w0BAQEFAAOBjQAwgYkCgYEArE7D+is+Awup                                                                             |                           |
| - a Szervezet (  | G9EVNUKKZ5doyu1pPMKBc0xSSShHI6wQoDeKTABNLGqTqT6/GRSJQA5K1qZIP0PW<br>09Z1EVX39wWCGWOwGtv9aCN3vA86iKAxdPM0BCt6Axr7dASV3LscHL87cwdeb18p         | : Bt., stb.)              |
| - a Szervezeti ( | SVYX/KCHgfrCQsTjUAFxnSamAeaVO9cCAwEAAaCCAZkwGgYKKwYBBAGCNw0CAZEM                                                                             | hi, pl. IT, Marketing, K  |
| Regisztráció stl | FgDLL]EUM]YWMC4YMHSGC1SGAQQBG]CCAQ4XDIBMMA4GALUdDWEB/WQEAWIE8DBE<br>Bakahkig9w0BC08ENZA1MA4GCCaGSIb3D0MCAaIAaDA0Baaahkig9w0DBAICAIAW         |                           |
| - ne szerepelje: | BŴYĖKW4DAgcwCġYIKoZIhvcNAwċwEwYDVR0lBÁwwĆgYIKŴŸBBQUHAwEwgf0GCisG                                                                             |                           |
| - fontos, hogy : | AQQDGJCNAGIXGE4WGESCAQEEWGBNAGKAYWBYAG8ACWBVAGYAGAAGAAGAAFIAUWBBACAA<br>UWBDAGqAYQBUAG4AZQBSACAAQWBYAHKACAB0AG8AZWBYAGEACAB0AGKAYWAqAFAA     |                           |
| "BEGIN (         | cgBvAHYAaQBkAGUAcgOBiQCTSR8dKSviOwRXJreaBSjjpgw7jnoQI1mvgJv5aE+B                                                                             |                           |
| "END CE          | 3nTv28ver/12wesa05PCRKpKfP3Ku5wjFh4NDyMjcobcd0DHAw2jyhmeb4T5jiiy                                                                             |                           |
|                  | FQAAAAAAAAAAAAAAAAAAAGCSqGSIb3DQEBBQUAA4GBAI5XKtw+86Su5vXBm7bpGQscqp1Y<br>wwb8tk7ba7pwctd1fHuidennw5NoucQHeq9AydexpE0kLmobytkc77opydiofsok/e |                           |
| A kérelem elké   | wn5zvZBNnN0iulCxe72Sbu0r0JYx10mvLuiclxwVBe4/bkoyv5nmALR/NNvesrJs                                                                             | tva a szerver típusát     |
| (http://www.ne   | NSYPH/EZELKVIAYN                                                                                                    |                           |
|                  |                                                                                                    | <b>v</b>                  |
|                  |                                                                                                    | _                         |
|                  |                                                                                                    |                           |
|                  | BakahkiG9w0BC08ENzÅ1MÅ4GCCaGS1b3D0MCÅa1ÅaDÅ0Baaa                                                                                             | nkiG9wODBAIC.             |
|                  | BwYFKw4DAgcwCgYIKoZIhvcNAwcwEwYDVRO1BAwwCgYIKwYB                                                                                             | BQUHAwEwgfOG              |
|                  | AQQBgjcNAgIxge4wgesCAQEeWgBNAGkAYwByAG8AcwBvAGYA                                                                                             | daagafiauwBB.             |
|                  | UWBDAGGAYQBUAG4AZQBSACAAQwByAHkAcABOAG8AZwByAGEA                                                                                             | CABOAGKAYwAg.             |
|                  | CGBVAHYAQUBKAGUACGUB1QUTSR8GKSV10WRXJreaBSjJpgW7                                                                                             | JNOQIIMVGJV50             |
|                  | 3nTv28Ver/12weSaO5PCRKpKfP3Ku5WjFh4NDvMjcobcdODH                                                                                             | AW2jyhmeb4T5j             |
|                  | FQAAAAAAAAAAAAAAAAAAAAAAAAAAAAAAAAAAAA                                                                                                    | 5vXBm7bpGQsc              |
|                  | w+b8IK7baZDwctd1fHudgJAw5NOUC9Hq9/WdRynEOkLmQbVI                                                                                             | cC7ZOzy4iOfs              |
|                  | Wn52vZBNnNOiu1Cxe72Sbu0r0JYx1OmvLuic1xwVBe4/bkoy                                                                                             | /5nmALR/NNve:             |
|                  | moybu/ cccpv rxin                                                                                                    |                           |
|                  | END NEW CERTIFICATE REQUEST                                                                                                    | -                         |
|                  | END NEW CERTIFICATE REQUEST                                                                                                    | ×                         |

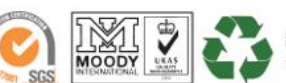

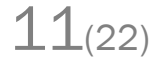

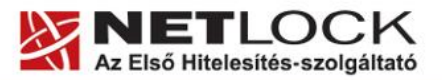

7. A következő ablakban válassza ki a használni kívánt tanúsítványkiadót, és a felhasználás čélját, netlock.hu majd nyomjon a "Kérelem beadása" gombra.

| Típus:             | szerver                                     |
|--------------------|---------------------------------------------|
| Név:               | *rg- 70-11                                  |
| Országkód:         | US                                          |
| Város:             | Budapest                                    |
| Szervezet:         | Tesztceg                                    |
| Szervezeti egység: | IT                                          |
| Beadva:            | 0.00.00                                     |
| Promóciós kód:     |                                             |
| Tanúsítványkiadó:  | NetLock Expressz (Class C) Tanusitvanykiado |
| Felhasználás:      | Általános hitelesítésszolgáltatás 🔹         |

#### Kérelem beadása

8. Az ezután következő lépés a Fizetési feltételek kiválasztása (szükség esetén a sürgősség megjelölése) és a Belépési nyilatkozat létrehozása lesz, majd a szükséges iratokat a tanúsítványosztálynak megfelelő módon el kell jutatni a NetLock Kft. részére. (ezekről részletesebben a függelékben olvashat.)

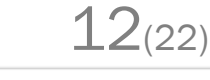

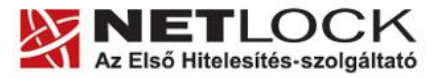

Elektronikus aláírás | Időbélyegzés | e-Számlázás | e-Archiválás | PKI tanácsadás és rendszerintegráció

www.netlock.hu

# 11. Kiadott tanúsítvány telepítése, konfigurálás

A következő példa konfigurációs állományok SSL kapcsolattal működő szerver konfigurálását mutatja be:

Az alábbi konfigurációs állományt használva a benne hivatkozott fájlokat kell a használathoz megfelelő tartalommal feltöltenünk.

Az alábbi opciókat kell beállítani (vastag betűs) az

/etc/courier-imap/pop3d-ssl /etc/courier-imap/imapd-ssl

fájlokban.

```
SSLPORT=993
SSLADDRESS=0
SSLPIDFILE=/var/run/courier/imapd-ssl.pid
IMAPDSSLSTART=YES
IMAPDSTARTTLS=YES
IMAP_TLS_REQUIRED=0
COURIERTLS=/usr/bin/couriertls
TLS_PROTOCOL=SSL3
TLS_PROTOCOL=SSL3
TLS_STARTTLS_PROTOCOL=TLS1
TLS_CERTFILE=/etc/courier/ssl.pem
TLS_TRUSTCERTS=/etc/courier/chain.pem
TLS_VERIFYPEER=NONE
```

Ezt követően a szolgáltatás újraindítása szükségeltetik: service courier-imap restart

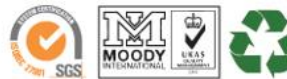

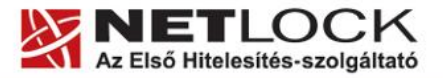

www.netlock.hu

## 12. SHA-1 kiadók esetén

SHA-1 kiadók esetében az állományoknak a láncon felfelé haladva kell tartalmazniuk a tanúsítványt.

Azaz a következőképpen:

A sorrend a chainben:

1. az SSL tanúsítványt kiadó Root tanúsítványa:

NetLock Közjegyzői (Class A): https://www.netlock.hu/index.cgi?ca=kozjegyzoi

A sorrend szerver tanúsítványban:

- 1. a szerver tanúsítványához tartozó kulcs
- 2. a szerver SSL tanúsítványa
- 3. az SSL tanúsítványt kiadó lánc root:

NetLock Közjegyzői (Class A): https://www.netlock.hu/index.cgi?ca=kozjegyzoi

Ez konkrétabban:

#### ssl.pem

```
-----BEGIN RSA PRIVATE KEY-----
<mail.testsrv.hu privat kulcsa>
-----END RSA PRIVATE KEY-----
<mail.testsrv.hu tanusitvanya>
-----END CERTIFICATE-----
```

## chain.pem

```
-----BEGIN CERTIFICATE-----
<NetLock Kozjegyzoi Tanusitvanykiado tanusitvanya>
-----END CERTIFICATE-----
```

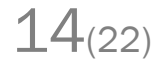

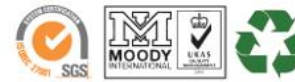

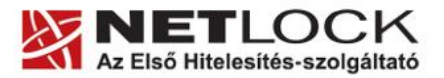

Elektronikus aláírás | Időbélyegzés | e-Számlázás | e-Archiválás | PKI tanácsadás és rendszerintegráció

www.netlock.hu

## 13. Online SSL kiadó esetén

Az OnlineSSL kiadó esetében az állományoknak a láncon felfelé haladva kell tartalmazniuk a tanúsítványt.

Azaz a következőképpen:

## A sorrend a chainben:

- 1. OnlineSSL CA <u>https://www.netlock.hu/index.cgi?ca=olsslga</u>
- 2. Gold root CA https://www.netlock.hu/index.cgi?ca=gold

# A sorrend szerver tanúsítványban:

- 1. a szerver tanúsítványhoz tartozó kulcs
- 2. a szerver SSL tanúsítványa
- 3. OnlineSSL CA <u>https://www.netlock.hu/index.cgi?ca=olsslgca</u>
- 4. Gold root CA https://www.netlock.hu/index.cgi?ca=gold

Ez konkrétabban:

## ssl.pem

```
-----BEGIN RSA PRIVATE KEY-----
<mail.testsrv.hu privat kulcsa>
-----END RSA PRIVATE KEY-----
-----BEGIN CERTIFICATE-----
<mail.testsrv.hu tanusitvanya>
-----END CERTIFICATE-----
```

## chain.pem

-----BEGIN CERTIFICATE-----<Netlock Online SSL CA tanusitvanya -----END CERTIFICATE-----<NetLock Gold CA tanusitvanya -----END CERTIFICATE-----

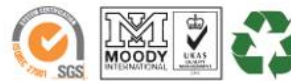

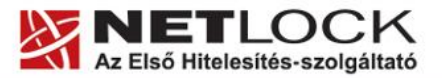

www.netlock.hu

Elektronikus aláírás | Időbélyegzés | e-Számlázás | e-Archiválás | PKI tanácsadás és rendszerintegráció

# 14. SHA-256 kiadók esetén

SHA-256 kiadók esetében az állományoknak a láncon felfelé haladva kell tartalmazniuk a tanúsítványt.

Azaz a következőképpen:

# A sorrend a chainben:

 a köztes tanúsítványkiadó tanúsítványa: NetLock Közjegyzői (Class A):
 h NetLock Üzleti (Class B):
 h NetLock Expressz (Class C):

https://www.netlock.hu/index.cgi?ca=caca https://www.netlock.hu/index.cgi?ca=cbca https://www.netlock.hu/index.cgi?ca=ccca

 a főtanúsítvány: NetLock Arany (Class Gold):

https://www.netlock.hu/index.cgi?ca=gold

#### A sorrend szerver tanúsítványban:

- 1. a szerver tanúsítványához tartozó kulcs
- 2. a szerver SSL tanúsítványa

3. a köztes tanúsítványkiadó tanúsítványa: NetLock Közjegyzői (Class A): h
NetLock Üzleti (Class B): h
NetLock Expressz (Class C): h

 a főtanúsítvány: NetLock Arany (Class Gold): https://www.netlock.hu/index.cgi?ca=caca https://www.netlock.hu/index.cgi?ca=cbca https://www.netlock.hu/index.cgi?ca=ccca

https://www.netlock.hu/index.cgi?ca=gold

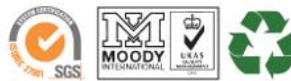

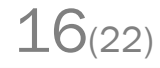

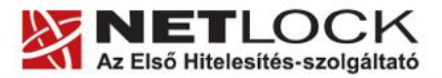

Elektronikus aláírás | Időbélyegzés | e-Számlázás | e-Archiválás | PKI tanácsadás és rendszerintegráció

www.netlock.hu

# 15. Függelék A – Regisztráció ügyfélmenübe

Ahhoz, hogy a felhasználó hozzáférhessen ügyfélmenüjéhez, előzetesen regisztrálnia kell.

A felhasználó regisztrációjának lépései a következők

- 1. Látogasson el a <u>www.netlock.hu</u> oldalra, és ott válassza a "Fokozott biztonságú tanúsítvány igénylése" menüpontot, majd a megjelenő oldalon válassza a Regisztráció menüpontot.
- 2. A megjelenő adatlapon töltse ki személyes adatait az igazolványainak (személyi igazolvány, lakcímkártya) megfelelő adatokkal. (Ahol ez értelmezhető természetsen)

| Né <del>v</del> :                                                                                                    | *                           |  |  |  |  |
|----------------------------------------------------------------------------------------------------|-----------------------------|--|--|--|--|
| Országkód:                                                                                                    | HU Hungary (Magyarország) 🔹 |  |  |  |  |
| Város:                                                                                                    | *                           |  |  |  |  |
| Utca, házszám:                                                                                                    |                             |  |  |  |  |
| Irányítószám:                                                                                                    |                             |  |  |  |  |
| Telefon/Fax:                                                                                                    |                             |  |  |  |  |
| Email:                                                                                                    | *                           |  |  |  |  |
| Bejelentkező név:                                                                                                    | *                           |  |  |  |  |
| Jelszó:                                                                                                    | *                           |  |  |  |  |
| Jelszó ismét:                                                                                                    | *                           |  |  |  |  |
| Kérjük azonosítás céljából adjon meg egy kérdést és erre a kérdésre a választ. Ezt a kérdést későbbiekben<br>vevőszolgálatunk azonosítás céljából megkérdezheti Őntől és Őnnek erre a kérdésre az itt megadott választ<br>kell válaszolnia. (például: Kérdés: Melyik nap születtem?, Válasz: Kedden.) |                             |  |  |  |  |
| Kérdés:                                                                                                    |                             |  |  |  |  |
| Válasz:                                                                                                    |                             |  |  |  |  |
| Kérjük adjon meg egy olyan szöveget, mely Önt emlékezteti új jelszavára. Ezt a szöveget elektronikus<br>levélcímére fogjuk továbbítani, ha Ön elfelejti jelszavát. Kérjük biztonság érdekében ez a szöveg különbözzön a<br>jelszótól.                                                                 |                             |  |  |  |  |
| Jelszó emlékeztető:                                                                                                    |                             |  |  |  |  |

🗖 Személyes adataim láthatóak más felhasználók számára is

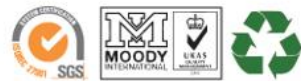

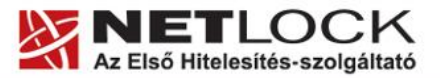

Elektronikus aláírás | Időbélyegzés | e-Számlázás | e-Archiválás | PKI tanácsadás és rendszerintegráció

A kitöltendő adatok a következők:

www.netlock.hu

| Név                                                        | Az érvényes személyes adatok igazolványok alapján.                                                                       |  |  |
|------------------------------------------------------------|----------------------------------------------------------------------------------------------------|--|--|
| Országkód                                                  |                                                                                                    |  |  |
| Város                                                      |                                                                                                    |  |  |
| Utca, házszám                                              |                                                                                                    |  |  |
| Irányítószám                                               |                                                                                                    |  |  |
| Telefon/Fax                                                | Telefonszám, ahol elérhető                                                                                               |  |  |
| Email                                                      | Email cím, ahol elérhető, javasolt a majdan tanúsítványba kerülő mail címet megadnia.                                    |  |  |
| Bejelentkező név                                           | Választott bejelentkező név                                                                                              |  |  |
| Jelszó                                                     | Választott jelszó                                                                                                    |  |  |
| Jelszó ismét                                               | Választott jelszó még egyszer                                                                                            |  |  |
|                                                            |                                                                                                    |  |  |
| Kérdés                                                     | Telefonos azonosítás során a Netlock által<br>feltett kérdés, amire csak a felhasználó<br>tudja a választ                |  |  |
| Válasz                                                     | Válasz a fenti kérdésre                                                                                                  |  |  |
|                                                            |                                                                                                    |  |  |
| Jelszó emlékeztető                                         | Olyan emlékeztető szöveg, melyet kérésre<br>az automata rendszer elküld, így az<br>elfelejtett jelszó esetleg beugorhat. |  |  |
|                                                            |                                                                                                    |  |  |
| Személyes adataim láthatóak más<br>felhasználók számára is | Ha megjelöli a többi regisztrált láthatja személyes adatait.                                                             |  |  |

Ezután a "Regisztráció" gombot megnyomva a regisztráció megtörténik.

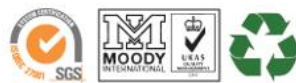

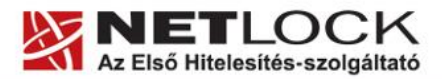

www.netlock.hu

# 16. Függelék B – Belépési nyilatkozat készítése

A menüpont segítségével a kérelemhez legenerálható a belépési nyilatkozat.

A megjelenő mezőket a vonatkozó iratok alapján ki kell tölteni, majd a "Belépési nyilatkozatának elkészítése" gombra nyomni, ami legenerálja azt, melyet már csak kinyomtatnia, aláírnia és a Netlock részére megfelelő módon elküldenie kell.

Az adatokat mindig újra be kell itt gépelni, még ha korábban meg is adta, mert a rendszer személyiségvédelmi okokból ezeket nem tárolja!!!

# 17. Teendők a Belépési nyilatkozattal

A Belépési nyilatkozatnak kiemelt szerepe van az igénylés vagy megújítás során, mivel elengedhetetlen dokumentum a tanúsítvány tulajdonosának azonosításához! A kinyomtatott Belépési nyilatkozatot a tanúsítvány osztályának megfelelően a következőképpen kell kezelni.

# Expressz tanúsítványkiadók esetén (SHA1 C, SHA 256 CL, SHA256 CNAC) esetén:

Küldje el aláírva a NetLock Kft.-hez faxon az (1) 700-1101-es számra, illetve e-mailen szkennelve a kerelmek@netlock.hu címre.

# Üzleti tanúsítványkiadók esetén (SHA1 B, SHA 256 BL, SHA256 BNAC) esetén:

Tanúsítvány tulajdonosa személyesen írja alá a NetLock regisztrációs munkatársa előtt a 1101 Budapest, Expo tér 5-7. szám alatt ügyfélfogadási időben: hétfőtől péntekig 9 és 17 óra között. Amennyiben erre nincs lehetősége, közjegyző előtt is aláírhatja azt, majd az eredeti hitelesített példányt kérjük a fenti címre megküldeni. Ezen osztály esetében választható a mobil regisztrációs szolgáltatás is, melynek díjszabásáról az alábbi oldalon tájékozódhat: Ennek a szolgáltatásnak felára van, amelynek mértékéről az alábbi oldalon tájékozódhat: http://www.netlock.hu/html/ar.html#opt

# A osztály tanúsítványkiadók esetén (SHA1 A, SHA 256 AL, SHA256 ANAC) esetén:

A Belépési nyilatkozatott ebben az esetben közjegyző előtt kell aláírni egy aláírás hitelesítés keretében. A hitelesített példányt eredetiben küldje el a NetLock címére. (1101 Budapest, Expo tér 5-7.)

# Minősített tanúsítványkiadók esetén (SHA1 QA, SHA 256 Q) esetén:

Tanúsítvány tulajdonosa személyesen írja alá a NetLock regisztrációs munkatársa előtt a 1101 Budapest, Expo tér 5-7. szám alatt ügyfélfogadási időben: hétfőtől péntekig 9 és 17 óra között. Amennyiben erre nincs lehetősége, közjegyző előtt is aláírhatja azt, majd az eredeti hitelesített példányt kérjük a fenti címre megküldeni. Ezen osztály esetében választható a mobil regisztrációs szolgáltatás is, melynek díjszabásáról az alábbi oldalon tájékozódhat: Ennek a szolgáltatásnak felára van, amelynek mértékéről az alábbi oldalon tájékozódhat: http://www.netlock.hu/html/ar.html#opt

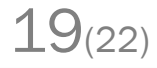

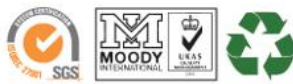

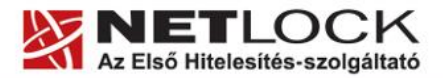

www.netlock.hu

# 18. Függelék C – Tanúsítvánnyal kapcsolatos ügyintézés

# Figyelem!

Az ebben a fejezetben leírtakra csak akkor van szüksége, ha tanúsítványát megújítja, vagy valamilyen okból a felfüggesztése, visszavonása mellett dönt.

# 19. Az ügyfélmenü használata

Tanúsítványkérelmeinek létrehozása és beadása során ügyfélmenü jött létre az Ön számára a NetLock Kft. honlapján. Itt tekintheti meg saját maga és mások tanúsítványait, innen intézheti a tanúsítványokkal kapcsolatos ügyeit.

# 20. Bejelentkezés az ügyfélmenübe

Az ügyfélmenübe bejelentkezni a <u>www.netlock.hu</u> oldalon tud.

# A bejelentkező név és jelszó megadása után kattintson

Minősített tanúsítvány esetén (QA osztály) a Bejelentkezés a minősített rendszerbe linkre.

Fokozott tanúsítvány esetén (A, B, és C osztály) Bejelentkezés a fokozott biztonságú rendszerbe linkre.

A bejelentkező név és jelszó megadása után az alábbi képernyő jelenik meg. A baloldalon és középen is megtalálható menüpontok közül választhat.

| 🔮 NetLock CA - Mozilla Firefox                                            |                                                                                                    |                                                                                                    |                                                                                                    | BX                                                                                                    |
|---------------------------------------------------------------------------|----------------------------------------------------------------------------------------------------|----------------------------------------------------------------------------------------------------|----------------------------------------------------------------------------------------------------|----------------------------------------------------------------------------------------------------|
| Eól Szerkesztés Mézet Ugró                                                | s Eðmyntelaðik Esaközök. Súgó                                                                                                    |                                                                                                    |                                                                                                    | 0                                                                                                    |
| 🗇 • 🧼 • 🥵 🛞 🗧                                                             | 🟠 📴 https://minositett.netlock.hu/inde                                                                                                    | x.cg?sid=F1Ne264FLme5KoushG8ten=U5ERJindex.tem8lang=HU                                                                                                  |                                                                                                    | 😂 💌 Ugrás 💽                                                                                                    |
| 🛄 Customize Links 🛄 Free Hotn                                             | al 🔝 Windows Marketplace 📃 Window                                                                                                    | s Media 🛄 Windows                                                                                                    |                                                                                                    |                                                                                                    |
|                                                                           | NETLOCK                                                                                                    |                                                                                                    |                                                                                                    |                                                                                                    |
| ernel: info@bretlock.net                                                  | and the second second s |                                                                                                    | a ha ha ha ha ha ha ha ha ha ha ha ha ha                                                                                                | Bortnyik Jutka - Ugyfél főment                                                                                                    |
| tel (1) 345-2255                                                          |                                                                                                    |                                                                                                    |                                                                                                    | 🗶 🗶 the part of the construction of the second second s |
| h farmieiók                                                               |                                                                                                    | Információk                                                                                                    | Tanúsitványkiadók                                                                                                    |                                                                                                    |
| Céginformáció<br>Árlista<br>Tanústíványkiadás<br>Ovakran feltatt kérdések |                                                                                                    | Inform á cikk és a nyagok a tan úsítványok<br>kezel ksöröl, a nyitvános kstosé 36 ostáni,<br>gyakan feltett köndések (TAD), cégi nform ációk.           | A NetLosk tarväsillvärykradik talajdensägai.<br>tarväilseänyai ös a kladök ättal visszavent<br>tarväilseänysk listär.                   |                                                                                                    |
| Dokumentumok<br>Temfiklánogatás                                           |                                                                                                    | Saját adatok                                                                                                    | Tanúsítványok                                                                                                    |                                                                                                    |
| Tanúsióványkiadók                                                         |                                                                                                    | Regissisé sión adathássister való hessáité sén.<br>Kaponsió dó szervezetek és szervesek telvétele,<br>naját és kessőlő to sejsztrálokik adathódasítána. | Tanúsítvány adatbázistvez való kozzářírés. Új<br>tanúsítvány iránti iplny benyéjtára, késelmek<br>státuszának ellenőszése, hitelesített |                                                                                                    |

# 21. A tanúsítvány felfüggesztése

Elektronikus tanúsítványait, akárcsak bankkártyáját, gondosan kell kezelnie és őriznie, hiszen a tanúsítványával az Ön nevében végezhetnek elektronikus aláírást, és ez által az Ön nevében tehetnek joghatással bíró nyilatkozatot.

Ha úgy gondolja, hogy a tanúsítványához illetéktelenek hozzáférhettek, a tanúsítványt fel kell függesztetnie.

Ha nem tud minden kétséget kizáróan meggyőződni arról, hogy időközben a magánkulcsot nem használta illetéktelen személy, intézkedjen a tanúsítvány végleges visszavonásáról. A felfüggesztési, visszavonási lépéseket a NetLock Kft. Szolgáltatási Szabályzatában szereplő módon (Internetes ügyfélmenün keresztül, e-mailben, telefonon) teheti meg.

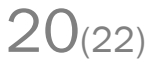

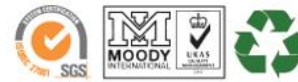

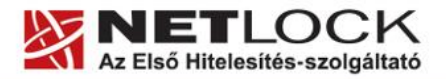

Elektronikus aláírás | Időbélyegzés | e-Számlázás | e-Archiválás | PKI tanácsadás és rendszerintegráció

www.netlock.hu

# A.) Interneten keresztül a következő módon függesztetheti fel tanúsítványát:

- 1. Jelentkezzen be az ügyfélmenüjébe, és válassza ki a bal oldali menüsorban a **Kiadott** tanúsítványok menüpontot.
- 2. A megjelenő ablakban láthatja a tanúsítványai adatait. Kattintson a megfelelő tanúsítvány előtti háromszögre.

| 😳 NetLock CA - Mozilla Firelox           |                |                                 |                                  |                                                              |                 |                     | <u>_0)</u>            |
|------------------------------------------|----------------|---------------------------------|----------------------------------|--------------------------------------------------------------|-----------------|---------------------|-----------------------|
| Bid Sperkenzten Gizet Ugri               | ie Känyvtelbök | Euclideath. 2995                |                                  |                                                              |                 |                     |                       |
| 🤹 • 🏟 • 🔗 🛞 🤅                            | 👔 🕼 tetpsi     | Uninesitett netlick hujindes og | nisid=FtMe264F3ma5KouahG8ten=USE | R/Index.temblang=HU                                          |                 | 🍅 🖸 U               | grðs 🔃                |
| 🗋 Oustomize Links 📄 Free Hotn            | ial 🕗 Window   | s Marketplace 📋 Windows Me      | da 📋 Windows                     |                                                              |                 |                     |                       |
|                                          | [<br>(@)]      | anúsítvány                      | vok                              |                                                              | álucie de Irany | solódó (cronezat    | i cranyań tanicikaław |
| enul info@netlostmet<br>tel (1) 345-2215 |                | ******                          |                                  |                                                              | oligoo oo kapi  | 100000 (3201020)    | ,                     |
| belevniciék<br>Céginformárió<br>Ásinte   |                |                                 |                                  |                                                              |                 |                     |                       |
| T sztősity jezytősztés                   |                | Niveage URL (CN)                | Spervenet (O)                    | Taminitrinykiada (CA)                                        | Tipse           | Kinten              | Stature .             |
| Gysknes feltett isirdérek                | •              | 2                               | ······                           | 11.11.11.11.11.11.11.11.11.11.11.11.11.                      |                 | 20040504110532      | visuavost             |
| Dobumentorsoli.<br>Temelitimo gatia      |                | 97 - Para - Paratana - Andrea   | Hereiter, Terrangen              | The second states of the second states and second            |                 | 2004 09 03 14 09:57 | érréayes              |
| Tanto fivinykladók                       |                |                                 |                                  | $I \triangleright I_i$ Suját tanúsítvány odatal és letőttése |                 |                     | S. 1                  |

3. Ekkor megjelennek a kiválasztott tanúsítvány részletei. Az alul található Tanúsítvány felfüggesztése gombbal kezdeményezheti a tanúsítvány felfüggesztését.

| of antivener televerational          | an an an ann an an an an an an an an an                                                                          |                   |                                                         | State and the second second second second second second second second second second second second second second                                                                                                    |
|--------------------------------------|----------------------------------------------------------------------------------------------------|-------------------|---------------------------------------------------------|----------------------------------------------------------------------------------------------------|
|                                      | and the second second second second second second second second second second second second second second second | Ujlenyonat (SHAI) | 62 87 2e 31 ef 3F66 3d 08 9F6e 8e 99 81 e50e 77 fe 3Ff5 |                                                                                                    |
| Fanúsíðrányok.<br>Bandott leitelmale |                                                                                                    | Stétuez           | kisdott                                                 |                                                                                                    |
| Kiedott tanisitványok                | ille entre 👘 👘 👘 🗴 👘 👘 👘 👘 👘                                                                                     | Kiadva:           | 2004 09 02 14:09:57 CET                                 |                                                                                                    |
| Segliség, Instrukciók                |                                                                                                    | Érvényes:         | 2004.09.02 14:09:57-161<br>2005.09.02 14:09:57-ig       |                                                                                                    |
| Kereses<br>Resignfülskban            | and a second second                                                                                              | Vienzavonya       | ,                                                       |                                                                                                    |
| Tenűsítvényokben                     | the second second second second second second second second second second second second second second second s   |                   |                                                         |                                                                                                    |
| Saritvirek                           | and the second second second second second second second second second second second second second second second | Te                | núsitvány importálás 💌                                  |                                                                                                    |
| Sejit adatok                         | and the second second second second second second second second second second second second second second second |                   |                                                         | a second and the second second s |
| T anú sitványok                      | a an an an an an an an an an an an an                                                                            |                   |                                                         |                                                                                                    |
| ELOITSOS                             | e na statut - Recent a analysis                                                                                  | g mangas 🛛 💶      | anúsítvány telfüggesztése                               |                                                                                                    |

- B.) E-mail-ben munkaidőben (9:00-17:00) az info@netlock.hu e-mail címen jelezhet.
- C.) Telefonon 0 24 órában a (40) 22-55-22 telefonszámon jelezhet.

## 22. Felfüggesztéssel kapcsolatos fontos információk

A felfüggesztett tanúsítvány legkésőbb 6 órán belül jelenik meg a tanúsítvány-visszavonási listán, és a felfüggesztés ténye ekkor válik közismertté az Interneten.

Ha tanúsítványát felfüggesztette, és 5 naptári napon keresztül nem történik semmilyen intézkedés, akkor a tanúsítvány véglegesen visszavonásra kerül és többet használni már nem lehet.

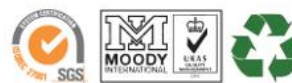

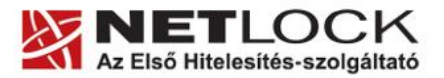

www.netlock.hu

# 23. Függelék D – A tanúsítvány megújítása

Az Ön által használt tanúsítvány lejártáról e-mail értesítést küldünk a tanúsítványban megadott email címére a következő megjelöléssel: "Értesítés lejáró tanúsítványról".

Tanúsítványa csak egy alkalommal újítható meg. Amennyiben ez már egyszer megtörtént, új tanúsítvány igényt kell benyújtania.

Megújítás esetén kérjük, kövesse az alábbi lépéseket:

- 1. Jelentkezzen be ügyfél menüjébe
- 2. A kiadott tanúsítványok közül válassza ki a rövidesen lejáró, de még **érvényes** tanúsítványát. Kattintson a sor elején található háromszögre. Ekkor a megjelenő ablakban láthatja a tanúsítványának adatait.
- 3. Kattintson a lap alján található Tanúsítvány megújítása gombra.
- 4. Ezt követően meg kell adni a fizetési módot, majd el kell készíteni a Belépési nyilatkozatot, melyet a tanúsítvány típusa szerint kell benyújtania a meghosszabbításhoz.
- 5. A dokumentáció beérkezését követően kezdjük meg a megújítási kérelem feldolgozását!
- 6. A tanúsítvány kiadását követően a tanúsítványban megadott e-mail címre értesítést küldünk. A tanúsítvány ezt követően letölthető az ügyfélmenüből.
- 7. A kiadott tanúsítványt le kell tölteni a gépére.

## 24. Megújított tanúsítványok letöltése

Amennyiben tanúsítványait megújította, és a tanúsítvány kiadásra került, az új tanúsítványok cserélendők a szerveren.

A megújított tanúsítvány kiadásáról e-mail értesítést fog kapni.

A kiadott tanúsítványt a gépre fel kell másolni és az ott megtalálható tanúsítvány állományt egyszerűen le kell cserélni.

Szükség lehet a szerver szolgáltatás újraindítására.

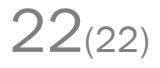

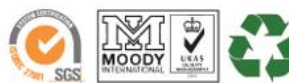